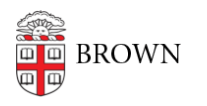

Knowledgebase > Business Systems > Pinnacle > View Non-Usage Charges for a Department

## View Non-Usage Charges for a Department

Stephanie Obodda - 2025-06-10 - Comments (0) - Pinnacle

- 1. To view your department's Non-Usage Charges, click on the Department Billing tab.
- 2. Click Search or enter your search criteria.
- 3. Select the bill you want to review from the list.

| PINNACLE                                                              |                                                     | PAETEG                | PATTEC        |                     |                  |  |  |  |  |  |  |
|-----------------------------------------------------------------------|-----------------------------------------------------|-----------------------|---------------|---------------------|------------------|--|--|--|--|--|--|
| SHARON ROY                                                            |                                                     |                       |               |                     |                  |  |  |  |  |  |  |
| Department Billing Ashboards                                          |                                                     |                       |               |                     |                  |  |  |  |  |  |  |
| <                                                                     | Search reate Ma                                     | iti-Department BillRe | noq           |                     |                  |  |  |  |  |  |  |
| DEPARTMENT BILLING Saved Search All (preferred) Clear   Manage   Save |                                                     |                       |               |                     |                  |  |  |  |  |  |  |
| E GuideSearch                                                         |                                                     |                       |               |                     |                  |  |  |  |  |  |  |
| Billing Date 🖸                                                        | · ·                                                 |                       |               |                     |                  |  |  |  |  |  |  |
| Department Number 🕤                                                   | Department Number  Department Name  Department Name |                       |               |                     |                  |  |  |  |  |  |  |
| Division (all)                                                        |                                                     |                       | 6             | Select              |                  |  |  |  |  |  |  |
| 1-70 Display 250 rows per page                                        |                                                     |                       |               |                     |                  |  |  |  |  |  |  |
| Billing Date Department Numb                                          | er - Department Name                                | Division Code         | Division Name | Current Charges Due | Total Amount Due |  |  |  |  |  |  |
| 31-MAY-2015 79470                                                     | Computing & Info Srv                                |                       |               | 6,744.50            | 6,744.50         |  |  |  |  |  |  |
| 30-APR-2012 79470                                                     | Computing & Info Srv                                |                       |               | 8,653.01            | 8,653.01         |  |  |  |  |  |  |
| C 01 012 79470                                                        | Computing & Info Srv                                |                       |               | 7,911.10            | 7,911.10         |  |  |  |  |  |  |

- 4. Click Non-Usage Charges.
- 5. You can sort the data by clicking on any column heading. The "Charge Code" will define what type of charge it is (i.e. cellular, conferencing, mail services, etc.).

| PINNACLE                                                                                                    |                                        |          |          |         |                |          |              |                  |         |          |         |        |
|----------------------------------------------------------------------------------------------------|----------------------------------------|----------|----------|---------|----------------|----------|--------------|------------------|---------|----------|---------|--------|
| SHARON ROY                                                                                                    |                                        |          |          |         |                |          |              | Billing Ser      | vices R | eports . | Hone    | Logout |
| Cogartment Billing > 79479 Computing<br>Department Billing Costbillentie<br>Generary   Generary By Account   Defin<br>Computing Cost   Costbillentie<br>Cost   Cost   Costbillentie<br>Cost   Costbillentie<br>Costbillentie<br>Costbille | A Info Sev > Non-Geoge Charges         | Charges  |          |         |                | _        |              |                  | _       |          |         | _      |
| NON-USAGE CHARGES Seved Search All gordermold Char   Manage   Seve<br>Billing Date 31-6567-2512 Department Number 75470 Department Name Computing & Info Siv                                                                                                    |                                        |          |          |         |                |          |              |                  |         |          |         | 0      |
| Charge Category (al)                                                                                                    | Colorit Service Nat                    | nber 🛛 📔 |          |         |                |          |              |                  |         |          |         |        |
| Expense Account 3                                                                                                    |                                        |          |          |         |                | _        |              |                  |         | _        |         |        |
| Subscriber ID S                                                                                                    | First Name S                           |          |          | NES.    |                | Last N   | lame 3       |                  |         |          |         |        |
| 1-280 (EFFTER) Display 250                                                                                                    | rows per page                          |          |          |         |                | _        |              |                  | _       | _        |         |        |
| Charge Cenegory Charge Code                                                                                                    | Description                            | Amount - | Quentity | -       | Service Number | Location | Subscriber D | Name             |         | Wer      | 1 Order |        |
| One Time Charges CINGULAR OCC                                                                                                    | Voice Pooling Credit (Pool BP Nation A | -190.25  | 1        | -180.25 | 4013666703     |          | 9662064      | Burke, Gena      |         |          |         |        |
| One Time Charges CINOULAR OCC                                                                                                    | Voice Pooling Credit (Pool BP Nation A | -122.25  | ,        | -122.25 | 4013694077     |          | 8244490      | Oberg Anpols, Pr | ed .    |          |         |        |
| One Time Charges CINGULAR OCC                                                                                                    | Voice Pooling Credit                   | -87.50   | 1        | -87.50  | 4019355577     |          | 5590480      | Moore, Tom       |         |          |         |        |